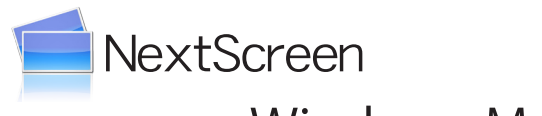

# Windows Media メタファイルの使用

ー DVD やストリーミングを再生するー

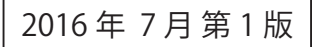

## 目次

| はじめに                                                     | 3              |
|----------------------------------------------------------|----------------|
| 第1章 Windows の設定と確認(DVD の場合)                              | 5              |
| Windows の設定と確認について<br>DVD の自動再生を止める<br>DVD のドライゴークの確認    | 6              |
| 第2章 Windows Media メタファイルの作成                              | 8<br>9         |
| Windows Media メタファイルの作成について<br>メタファイルを作成する               | 10<br>10       |
| 第3章 メタファイル用ステージファイルの作成                                   | 13             |
| メタファイル用ステージファイルの作成について<br>ダミーの動画ファイルを用意する<br>ステージファイルの作成 | 14<br>14<br>15 |
| 第4章 メタファイルの配置とステージの編集                                    | 17             |
| メタファイルを配置する<br>ステージファイルを編集する                             | 18<br>18       |
| 第5章簡単な設定方法                                               | 21             |
| 簡単な設定方法について<br>簡単な設定手順                                   | 22<br>22       |

## はじめに

NextScreen をご利用いただきましてありがとうございます。

NextScreen は様々な動画を扱うことができますが、Windows Media メタファイルを直接扱うことができません。この マニュアルは NextScreen において Windows Media メタファイルを扱う方法について説明いたします。

※ NextScreen は Windows Media メタファイルについては十分な動作検証ができていません。このマニュアルを使用して設定した場合の動作について一切 の保証はありません。あらかじめご了承ください。

Windows Media メタファイルとは、URL とその他の情報が記載された単純なテキストファイルです。メタファイルを Windows Media Player が読み込むことによって、ストリーム配信された動画を再生したり、ネットワーク上の動画を再 生したり、DVD を再生したりすることができます。 ※このマニュアルは DVD の扱いを主として記載しています。

Windows Media メタファイルの詳細については次の URL を参照してください。

[Windows Media(TM) メタファイルの活用] https://msdn.microsoft.com/ja-jp/library/dd148561.aspx

#### 【DVD を扱うときの注意】

再生可能な DVD は、使用する PC において Windows Media Player で再生可能なものに限られます。DVD には様々な保 護機能が施されたものがあり、DVD の種類によっては再生できません。

また、使用する PC と DVD ドライブ機器との接続やビデオカードとディスプレイとの接続によっては、DVD コンテンツの保護機能が働いてしまい、再生できないものもあります。

このマニュアルと共に「dvd\_sample.wvx」と「DVD\_Stage.xml」という2つのファイルが配布されていることがあります。その場合は、「第5章簡単な設定方法」により設定を行うことができます。第5章による設定を行う場合であっても、「第1章Windowsの設定と確認(DVDの場合)」は必須となりますので、必ず目を通してください。

# 第1章 Windows の設定と確認(DVD の場合)

## 第1章 Windowsの設定と確認(DVDの場合)

### Windows の設定と確認について

Windows Meta ファイルを使用して DVD 再生を行う場合は、DVD が挿入された際に自動再生しないように設定してお くことをお勧めします。また、設定のためには DVD がどのドライブレター(D: や E: など)として認識されるかを確認 しておく必要があります。

※ストリーミング再生の場合はこの設定を行う必要はありません。

#### 【重要】

#### DVD の自動再生を止める

(1) コントロールパネルを表示させてください。(Windows 7 の場合はスタートボタンを左クリックして、「コントロールパネル」を選択、Windows 10 の場合はスタートボタンを右クリックして「コントロールパネル」を選択。) コントロールパネルが表示されたら、「ハードウェアとサウンド」をクリックします。

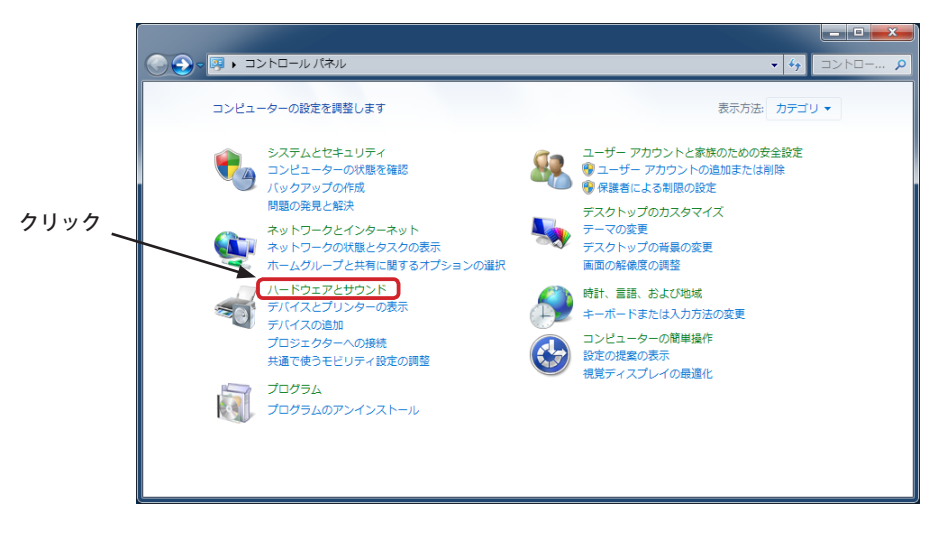

(2)「ハードウェアとサウンド」画面が表示されるので、「CD または他メディアの自動再生」をクリックします。

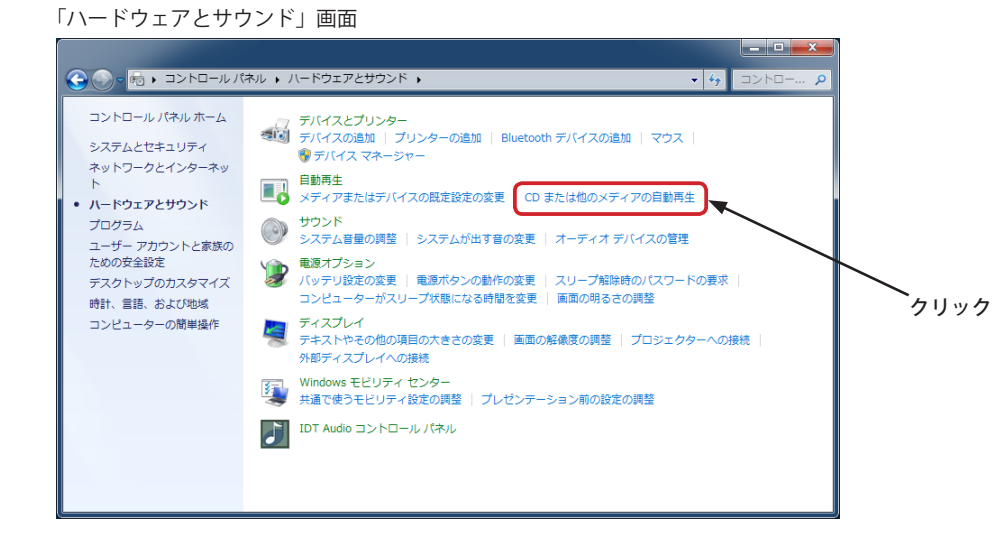

6

(4)「自動再生」画面が表示されます。「DVD ムービー」と「拡張 DVD ムービー」の設定を「何もしない」に変更してください。 変更後は、「保存」ボタンをクリックします。

「自動再生」画面 -🚱 🌑 ᢦ 🖬 🖡 コントロール パネル 🕨 ハードウェアとサウンド 🕨 自動再生 - <del>4</del>7 それぞれの種類のメディアまたはデバイスを挿入したときの動作を選択してください 0 ▼ すべてのメディアとデバイスで自動再生を使う(U) メディア \_この2つを変更 😡 オーディオ CD 既定を選択する • 😻 拡張オーディオ CD 既定を選択する • 🕔 DVD 쇼-ピー 💽 DVD ムービーの再生 - Windows Media Player使用 • () 拡張 DVD ムービー 既定を選択する • 😢 毎回動作を確認する • 🛃 ソフトウェアとゲーム 😢 毎回動作を確認する -🖻 ピクチャ 🔳 ビデオ ファイル 😢 毎回動作を確認する -🔰 オーディオ ファイル 既定を選択する -保存(S) キャンセル(C)

-

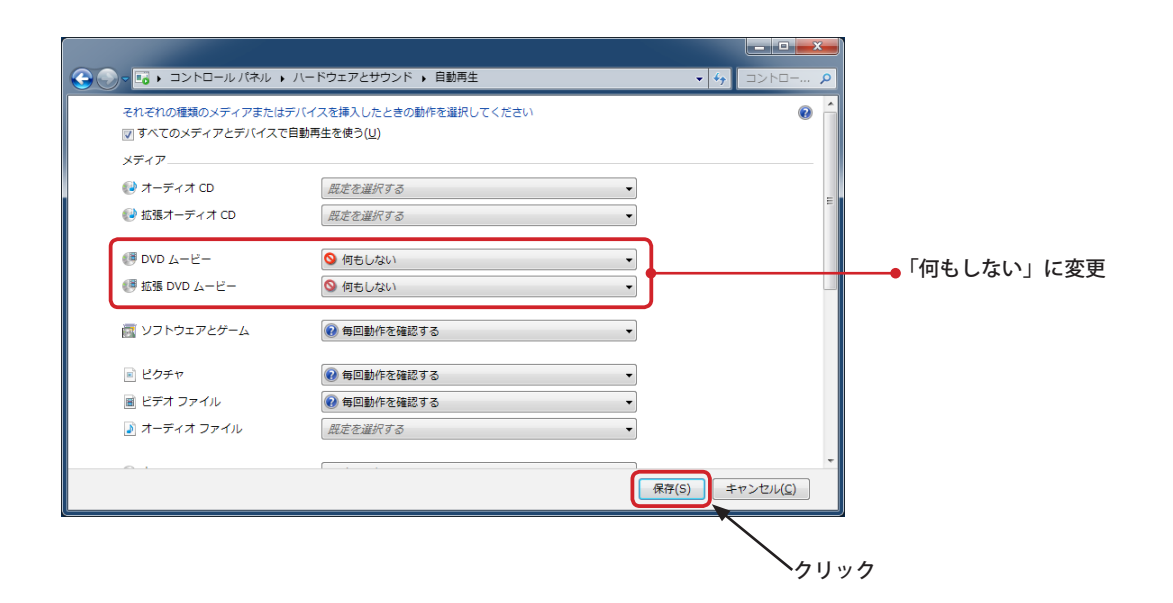

#### DVD のドライブレターの確認

Windows Meta ファイルを使用して DVD 再生を行う場合は、DVD がどのドライブレター(D:や E: など)として認識さ れるかを確認しておく必要があります。この情報は Windows Meta ファイルを作成(修正)する際に必要になります。

(1) エクスプローラを使用してコンピュータを開きます。通常は「DVD-ROM ドライブ (D:)」のような名称で表示されます。 この括弧内の D: というのがドライブレターになります。 DVD-ROM などのドライブが複数ある場合は、どれが DVD の再生に使用されるかわかりませんので、実際に DVD を 挿入します。

エクスプローラで「コンピュータ」を開いた画面

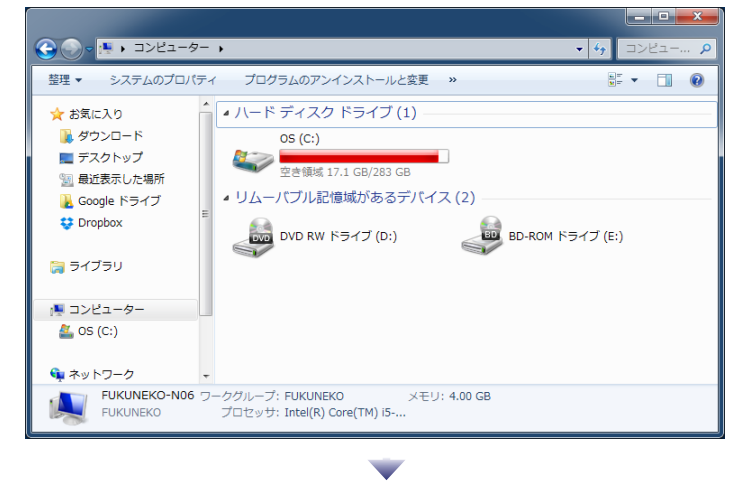

(2)DVD が挿入されると、いずれかのリムーバブルデバイスのアイコンが変化します。(DVD によりアイコンは異なりま す。)変化したアイコンのデバイスが実際に使用される DVD ドライブになります。(この画面例では D: ドライブ)

| DVD 挿入後の画面                                                                          |                                                          |
|-------------------------------------------------------------------------------------|----------------------------------------------------------|
|                                                                                     |                                                          |
| ★ お気に入り                                                                             | このデバイスが DVD ドライブとして使<br>用される。<br>この場合のドライブレターは <b>D:</b> |
| FUKUNEKO-NDG ワークガループ: FUKUNEKO メモリ: 4.00 GB<br>FUKUNEKO プロセッサ: Intel(R) Core(TM) 15 |                                                          |

【重要】

NextScreen のエディタとビューワを別の PC で運用している場合は、エディタとビューワの両方の PC でドライブレターを確認 し、分かるようにしておいてください。トラブルを避けるためには、エディタとビューワの DVD のドライブレターが同じにな るように Windows の設定を変更してください。ドライブレターの変更については、Windows のマニュアル等を参考にしてく ださい。

# 第2章 Windows Media メタファイルの作成

### 第2章 Windows Media メタファイルの作成

### Windows Media メタファイルの作成について

Windows Media メタファイル(以降メタファイルと記述)はテキストファイルです。メモ帳のようなテキストエディタで作成することができます。(Windows のメモ帳アプリケーションでも可能です。)

ファイルを作成後に拡張子を変更しますので、Windowsの設定を「拡張子が見えるように」しておいてください。拡張 子の設定については、Windowsのマニュアルを参照してください。(NextScreenのマニュアルにも記載されています。)

### メタファイルを作成する

 (1) テキストエディタを起動します。別途テキストエディタが無い場合はメモ帳を起動します。メモ帳は、「Windows」キー +「R」キーを押して表示される「ファイル名を指定して実行」に「notepad」と入力し、「OK」ボタンをクリックす ると起動することができます。

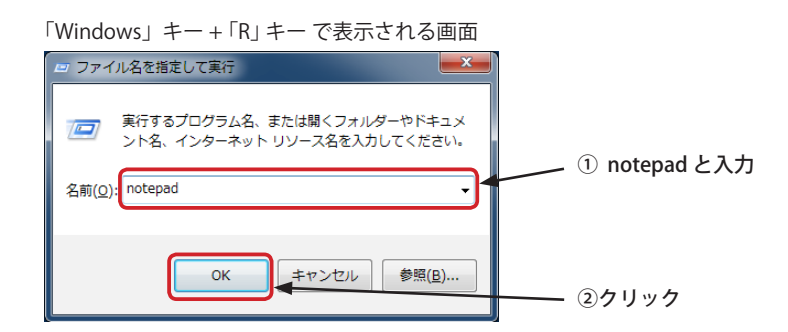

(2) テキストエディタ(メモ帳)に次のように入力します。(これは DVD を D: ドライブで再生するものです。) ※ dvd\_sample.txt ファイルがある場合はそのファイルを開いてください。

<Asx Version="3.0" > <Repeat> <Entry> <Ref href="wmpdvd://d/1"/> </Entry> </Repeat> </Asx>

3 行目の <Ref href="....." /> のところに再生対象のアドレスなどを記述します。 DVD の場合は、wmpdvd:// から始まります。

【DVD の URL 記述説明】 wmpdvd:// ドライブレター / タイトル番号

ドライブレターは、D:の場合は:を除きDと記述します。(小文字でも可) タイトル番号を省略すると、DVDの先頭から再生します。先頭から再生すると、メニューが表示され再生が(画面上は)一時停止しま す。メニューはマウスなどの操作が必要になりますので、通常はタイトル番号を指定し、メニューをスキップするようにします。 通常は1を指定すれば良いでしょう。

DVD の URL 記述については次のホームページに詳細が記載されています。(英語のみ) [WMPDVD Protocol] https://msdn.microsoft.com/en-us/library/dd564696(v=VS.85).aspx

<Repeat> と </Repeat> は DVD の再生を繰り返します。1 回の再生で終了させたい場合は <Repeat></Repeat> を削除してください。

ストリーミングなどの記載方法については次のホームページに詳細が記載されています。(日本語) [Windows Media(TM) メタファイルの活用] https://msdn.microsoft.com/ja-jp/library/dd148561.aspx#asx\_intro (3) メタファイルの記述が終わったら、保存します。ここでは、「dvd\_sample.txt」というファイル名で、デスクトップ に保存することにします。

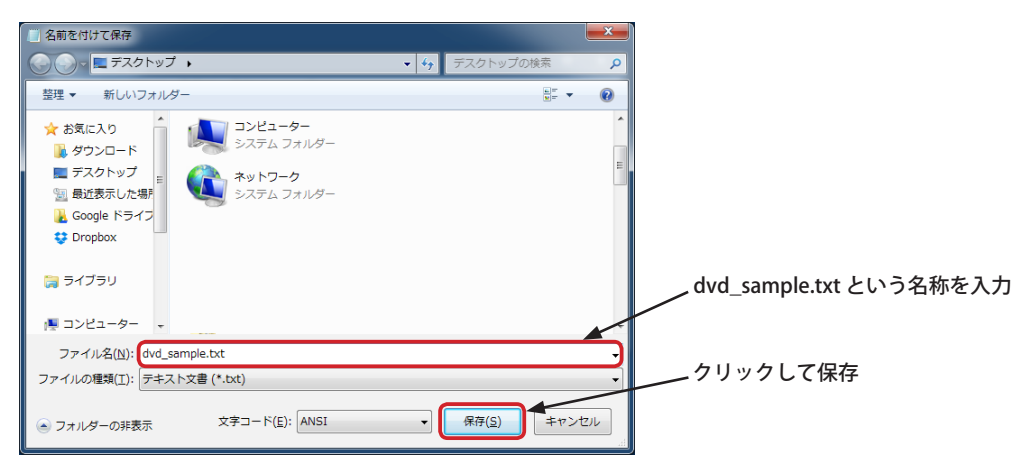

(4)保存したファイルの拡張子を「.txt」から「.wvx」に変更します。ファイルをクリックなどで選択し、「F2」キーを押 すと、ファイル名を変更できるようになります。拡張子のところを「.wvx」に変更し、「Enter」キーを押します。 拡張子の変更に対する注意のダイアログボックスが表示されますので、「はい」をクリックします。 アイコンが Windows Media 用のものに変更されれば OK です。

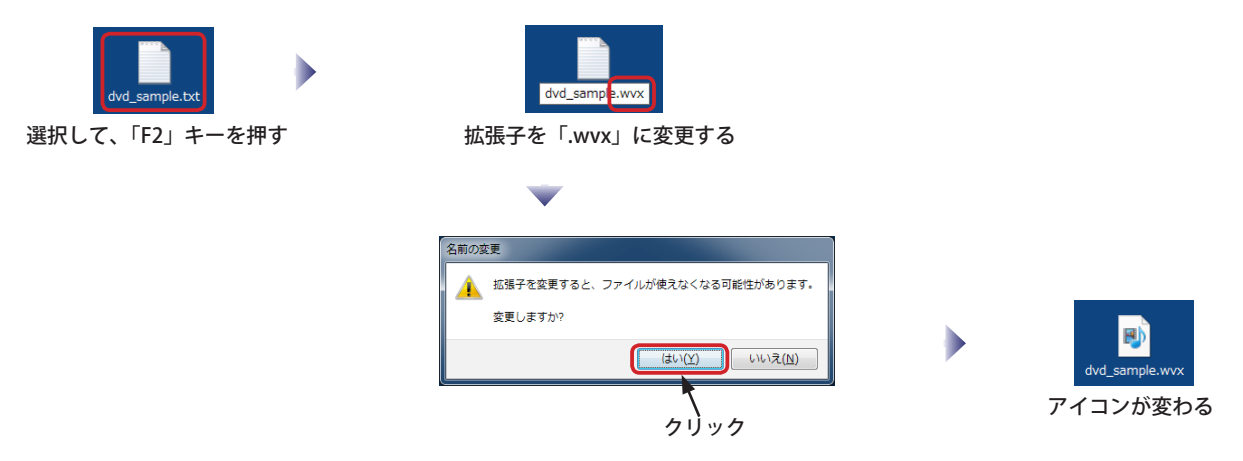

(5)DVD をドライブへ挿入し、「dvd\_sample.wvx」ファイルをダブルクリックします。Windows Media Player が起動し、 DVD が再生されればメタファイルの作成は完了です。

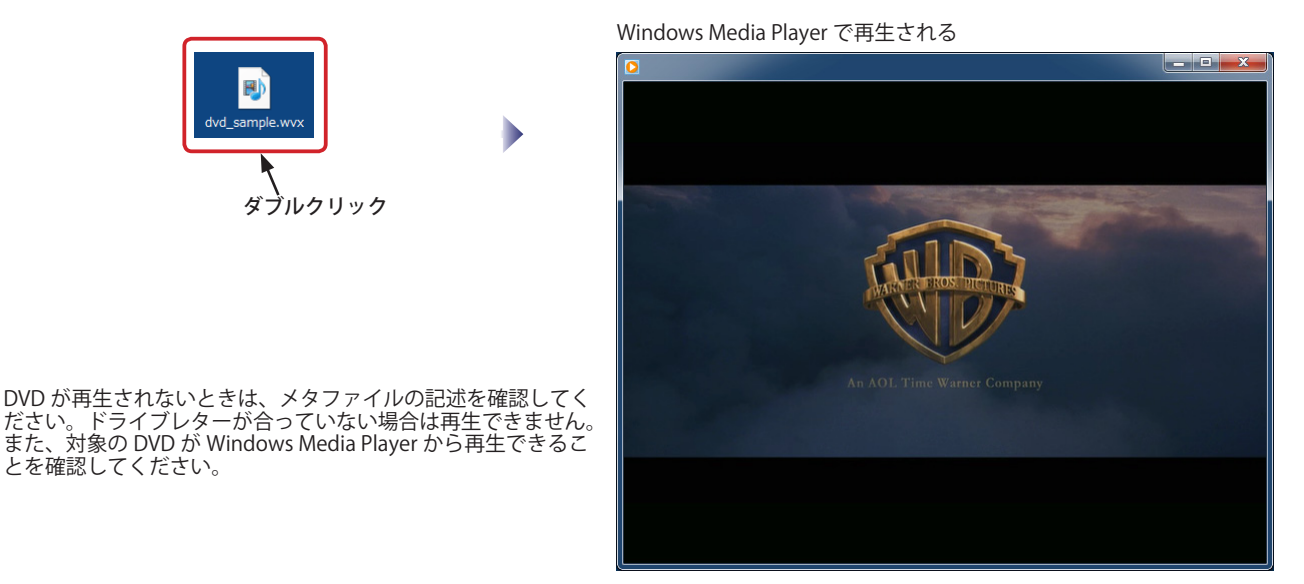

## 第3章 メタファイル用ステージファイルの作成

## 第3章 メタファイル用ステージファイルの作成

### メタファイル用ステージファイルの作成について

NextScreen はメタファイルをコンテンツファイルとして認識することができません。マルチメディアスクリーンを含む 通常のステージを作成し、そのステージファイルを修正することによってメタファイルを扱えるようにします。ステー ジファイルは XML 形式のテキストファイルですので、メモ帳などのテキストエディタで編集することができます。 メタファイルを NextScreen で使用するためには、先ずマルチメディアスクリーンに通常の動画コンテンツを配置した ステージを作成する必要があります。動画コンテンツを持っていればそれを仮に配置することによって準備を整えるこ とができます。動画コンテンツが無い場合には、ダミーの動画ファイルを用意することから始めます。

### ダミーの動画ファイルを用意する

(1) ここでは、デスクトップでダミーの動画ファイルを作成する手順を示します。ファイルの拡張子を変更する必要がありますので、Windows の設定で拡張子が見えるようにしておいてください。

デスクトップ上で右クリックします。表示されたコンテキストメニューから「新規作成」-「テキストドキュメント」 を選びます。

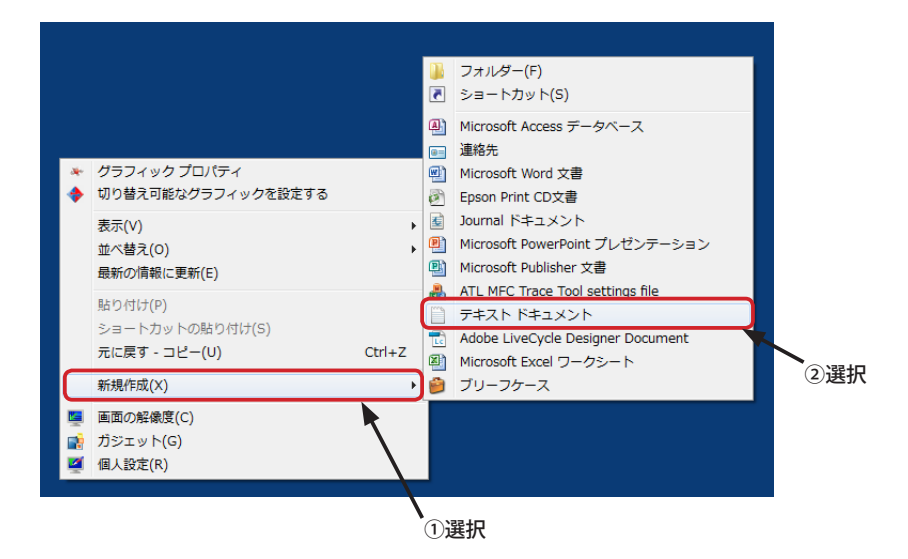

(2) デスクトップに、「新しいテキストドキュメント.txt」というファイルが現れ、名前の編集状態になります。(名前の編集状態になっていないときは、「F2」キーを押します。)

「dummy.wmv」という名前に変更してください。(別の名前でも大丈夫ですが、拡張子は「.wmv」にしてください。) 警告のダイアログが表示されるので、「はい」をクリックすると、アイコンが動画を示すものに変更されます。 この「dummy.wmv」を NextScreen のライブラリに登録してください。(ライブラリへの登録は NextScreen のマニュ アルを参照してください。)

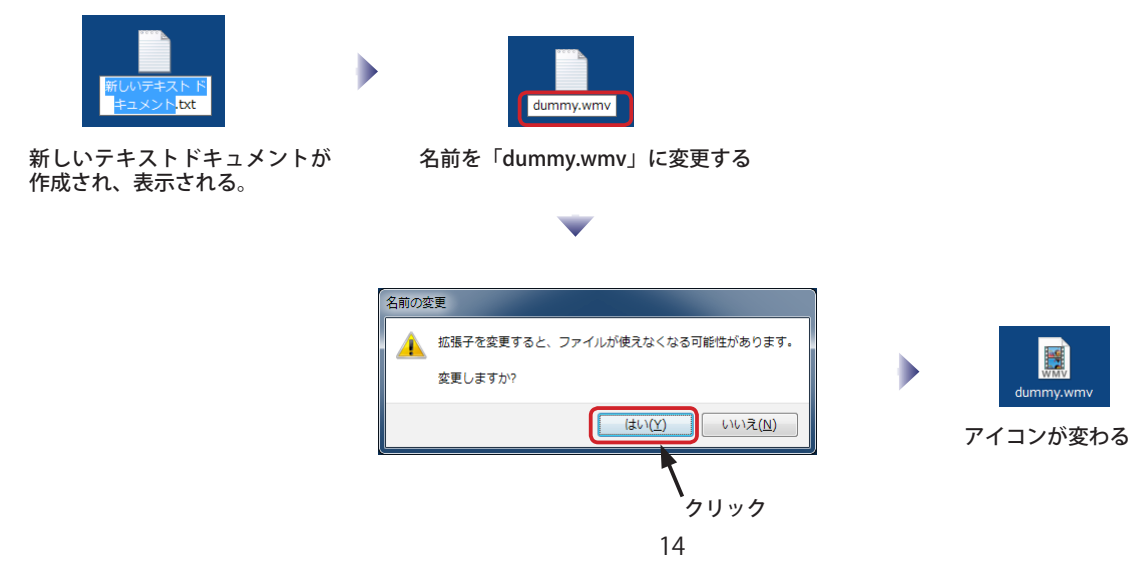

#### ステージファイルの作成

ここでは、「dummy.wmv」という動画のダミーファイルが NextScreen のライブラリに登録されているという前提で説明いたします。ライブラリへの登録については、NextScreen の取扱説明書(ユーザーズマニュアル)を参照してください。

(1)NextScreen エディタを起動し、「スタートメニュー」から「ステージの編集」をクリックしてください。「ステージの 選択」画面が表示されるので、「新規作成」ボタンをクリックします。

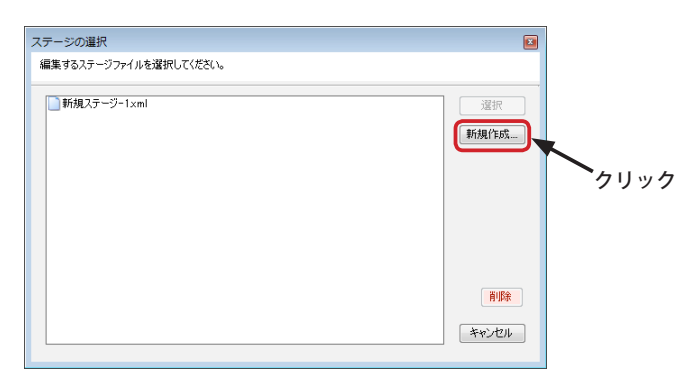

(2)「新規ステージ」の画面が表示されるので、ステージ名を「DVD\_Stage」のように後でわかりやすい名前に変更し、「OK」 ボタンをクリックします。

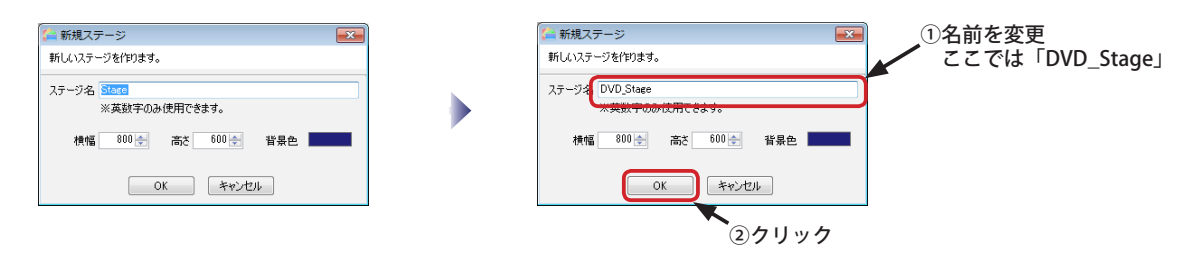

(3)DVD\_Stage が表示されるので、ツールの「マルチメディアスクリーンの追加」ボタン(三)をクリックして、新し いマルチメディアスクリーンを追加します。

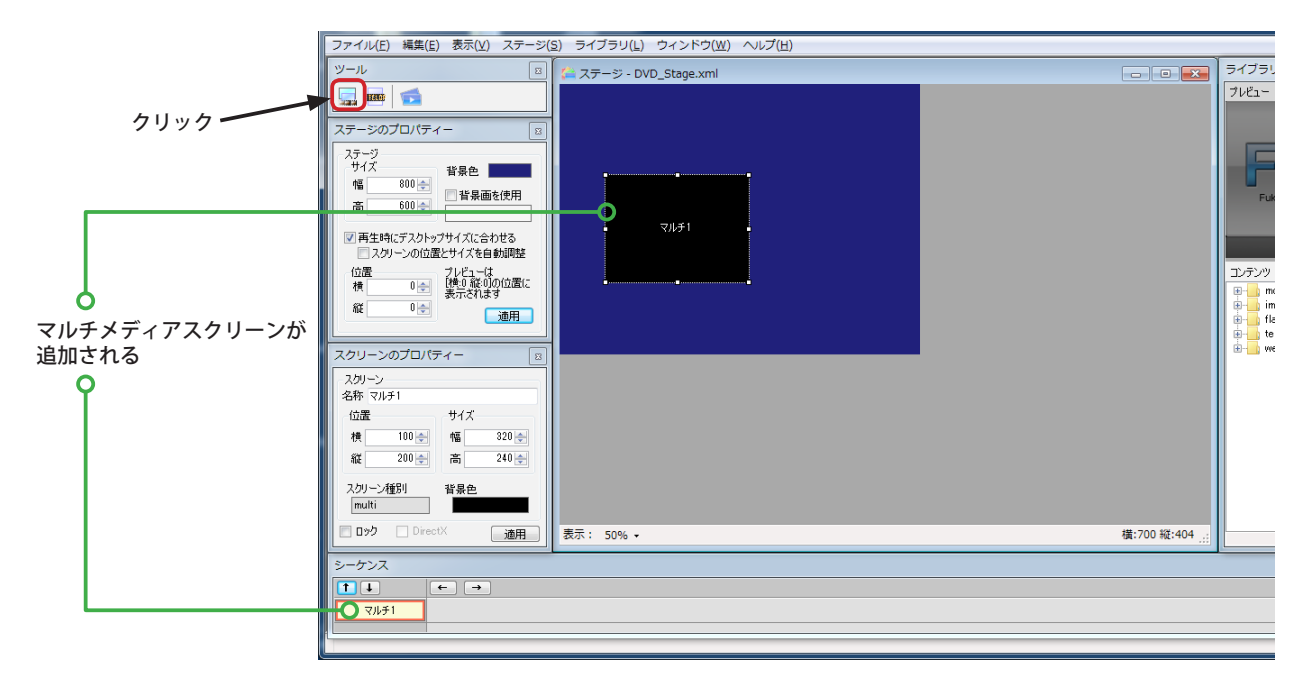

#### 第3章 メタファイル用ステージファイルの作成

(4) 必須ではありませんが、後でわかりやすいように、スクリーンの名称を「DVD スクリーン」に変更します。

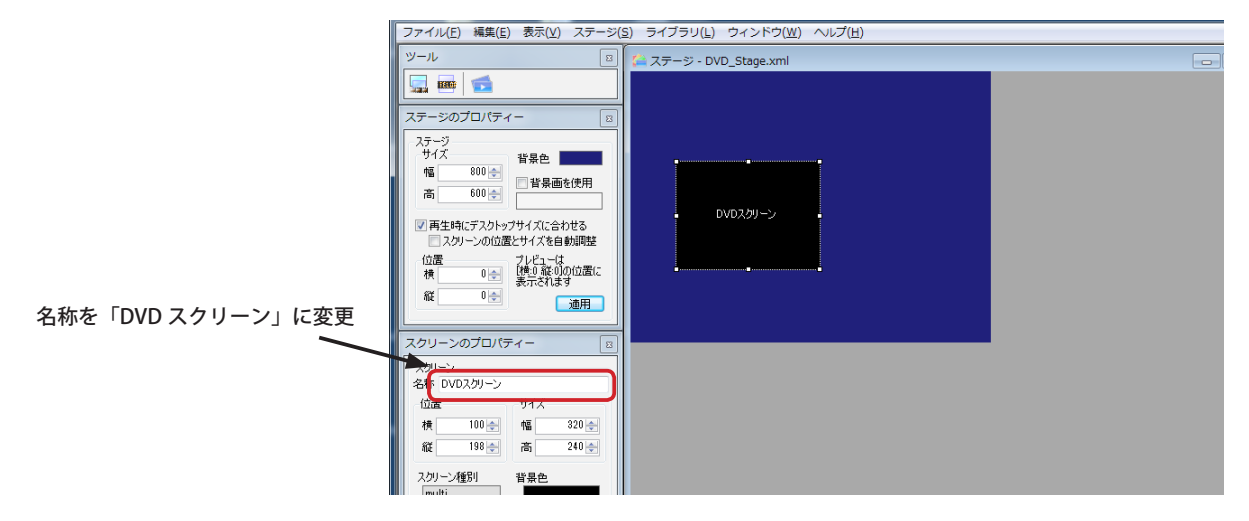

(5 第 3 章で作成したダミーの動画コンテンツ「dummy.wmv」を、ライブラリからシーケンスへドラッグ&ドロップして割り当てます。

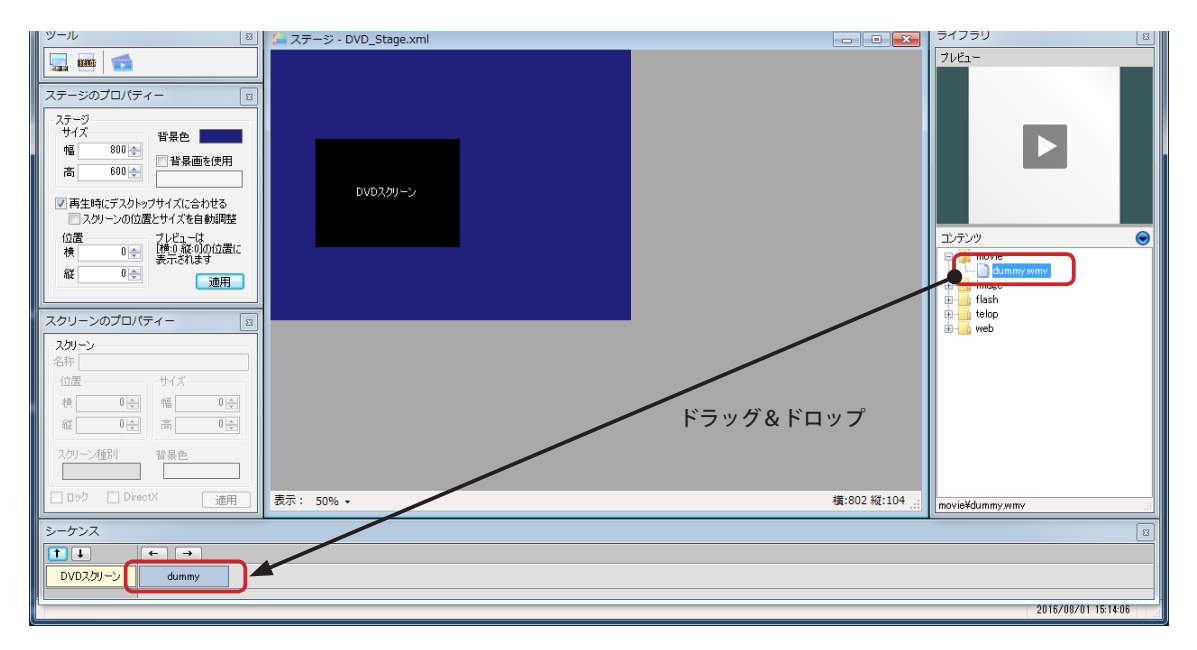

(7) ステージを保存して、エディタを終了します。

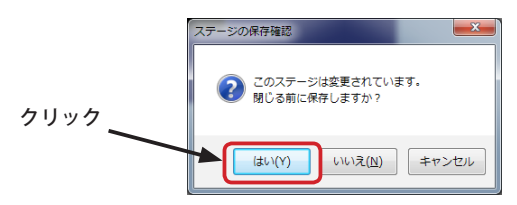

### 第4章 メタファイルの配置とステージの編集

第4章 メタファイルの配置とステージの編集

### 第4章 メタファイルの配置とステージの編集

### メタファイルを配置する

第2章で作成したメタファイルを適切なフォルダに配置します。「DVD\_Sample.wvx」というメタファイルを作成済ということを前提として説明いたします。

また、NextScreen のデータフォルダはデフォルトの場所であることを前提といたします。

【データフォルダ】 C:¥Fukuneko¥NextScreen¥InData

※ Dr.Signage の場合は次のフォルダになります。 C:¥Fukuneko¥DrSignage¥InData

(1) エクスプローラを使用して、「dvd\_sample.wvx」ファイルをデータフォルダの中の「movie」フォルダへ移動(また はコピー)します。メタファイルの配置はこれで完了です。

|                  |                                 |                        |             |             | n in the second second s |
|------------------|---------------------------------|------------------------|-------------|-------------|----------------------------------------------------------------------------------------------------|
| 🔆 🔊 - 📙 • 🗆 ׼1-9 | - • OS (C:) • Fukuneko          | NextScreen      InData | <b>▼</b> 49 | InDataの検索 🔎 |                                                                                                    |
| 整理 ▼ ライブラリに追加    | <ul> <li>▼ 共有 ▼ 書き込む</li> </ul> | 新しいフォルダー               | 1           | · · · ·     |                                                                                                    |
| 숡 お気に入り          | ▲ 名前 <sup>▲</sup>               | 更新日時                   | 種類          | サイズ         |                                                                                                    |
| 🚺 ダウンロード         | fdtrash                         | 2016/03/28 16:16       | ファイル フォル    |             |                                                                                                    |
| 📃 デスクトップ         | 🌗 channel                       | 2016/07/09 8:32        | ファイル フォル…   |             |                                                                                                    |
| 🗐 最近表示した場所       | 🌗 flash                         | 2015/12/03 17:51       | ファイル フォル    |             | dvd_sample.wv                                                                                                    |
| Coogle ドライブ      | 🌗 image                         | 2016/03/24 13:11       | ファイルフォルー    |             | 移動またはコピー                                                                                                    |
| Dranbay          |                                 | 2015/02/18 11:58       | ファイル フォル…   |             |                                                                                                    |
|                  | i movie                         | 2015/12/28 17:33       | ファイル フォル…   |             |                                                                                                    |
|                  | ju sound                        | 2008/08/20 9:26        | ファイル フォル…   |             |                                                                                                    |
| 🍃 ライブラリ          | 🌗 stage                         | 2016/03/25 11:05       | ファイル フォル…   |             |                                                                                                    |
|                  | 🌗 telop                         | 2016/03/29 17:19       | ファイル フォル…   |             |                                                                                                    |
| 🌉 コンピューター        | 🌗 upload                        | 2013/01/13 10:21       | ファイル フォル…   |             |                                                                                                    |
| 🌉 OS (C:)        | 🍌 web                           | 2016/03/28 16:16       | ファイル フォル…   |             |                                                                                                    |
| Ge ネットワーク        | -                               |                        |             |             |                                                                                                    |
| 11 個の項目          |                                 |                        |             |             |                                                                                                    |

### ステージファイルを編集する

ステージファイルの編集は、メモ帳のようなテキストエディタで行います。Mlcrosoft Word のようなワードプロセッサ アプリケーションでは問題が生じることがありますので、普段使用しているテキストエディタが無い場合は「メモ帳」 を使用することを推奨いたします。

ここでもデータフォルダはデフォルトの位置であることを前提といたします。

(1) エクスプローラを使用して、データフォルダの中の「stage」フォルダを開きます。第2章で作成したステージを選択します。(ここでは、「DVD\_Stage.xml」)

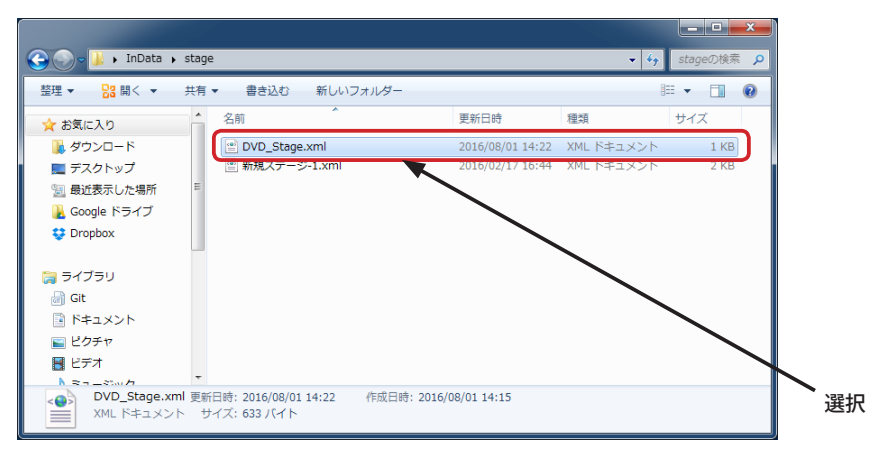

(2)「DVD\_Stage.xml」ファイルを右クリックして表示されるコンテキストメニューから「編集」を選びます。

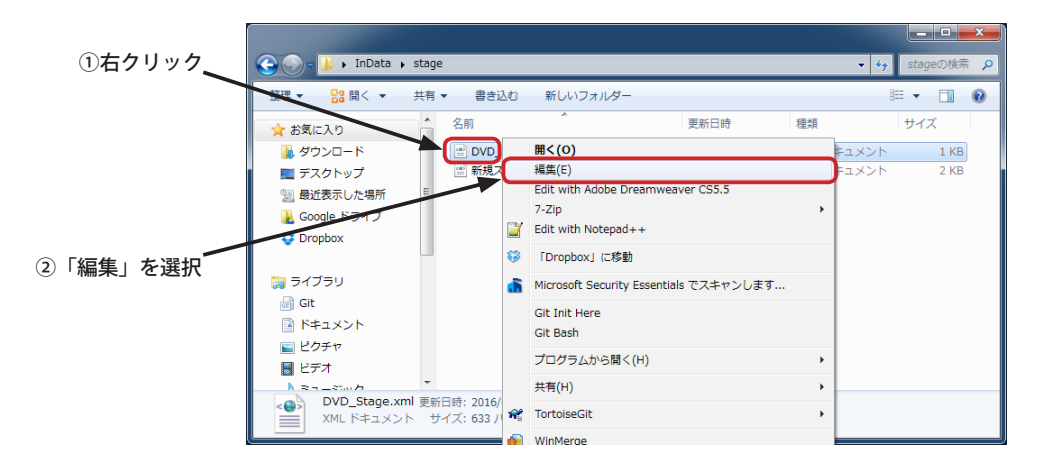

(3) 通常はメモ帳が起動し、「DVD\_Stage.xml」のテキスト情報を表示します。

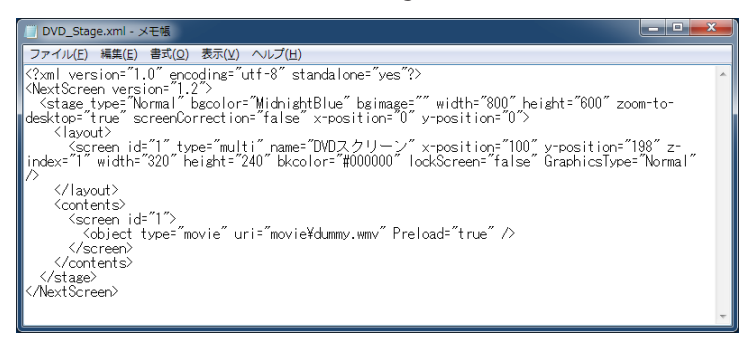

(4)<contents> 要素の中の <screen i="1">の要素を探します。その中の <objece type="movie"....... /> 要素を探します。 uri="movie¥dummy.wmv" のファイル名「dummy.wmv」を「dvd\_sample.wvx」に書き換えます。(uri= を検索して も OK)

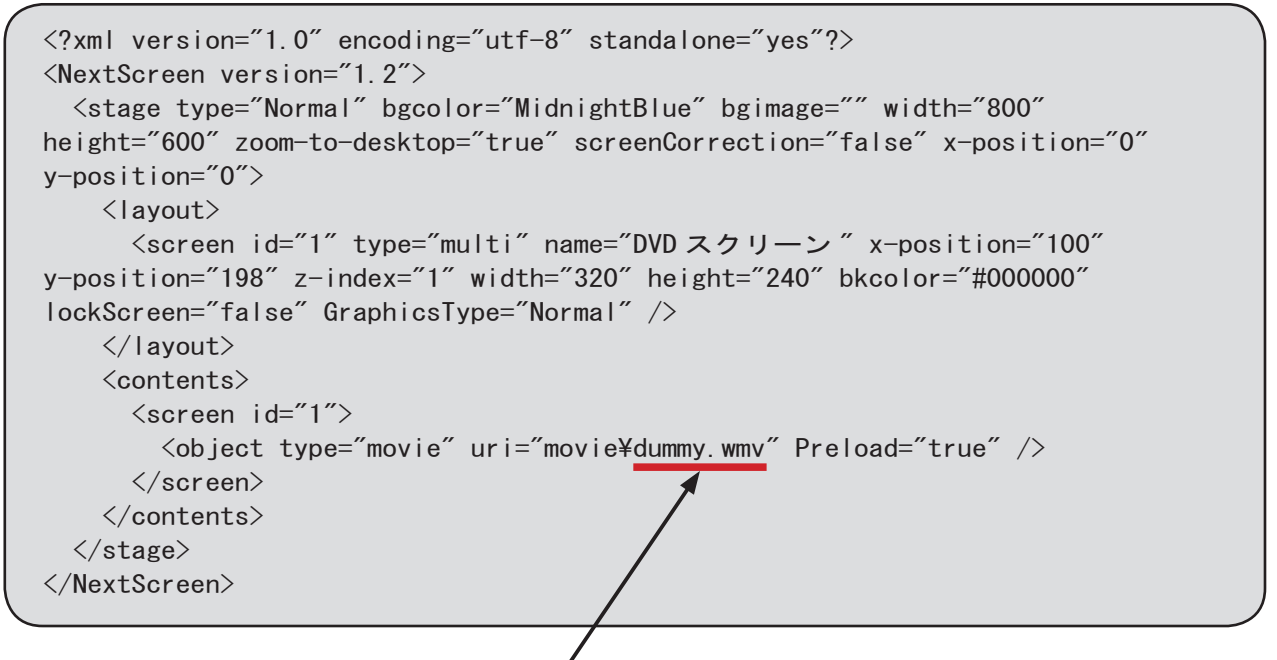

dvd\_sample.wvx に書き換える

(5) 書き換え後の DVD\_Stage.xml ファイルは次のようになります。書き換え後は上書き保存し、メモ帳を終了します。

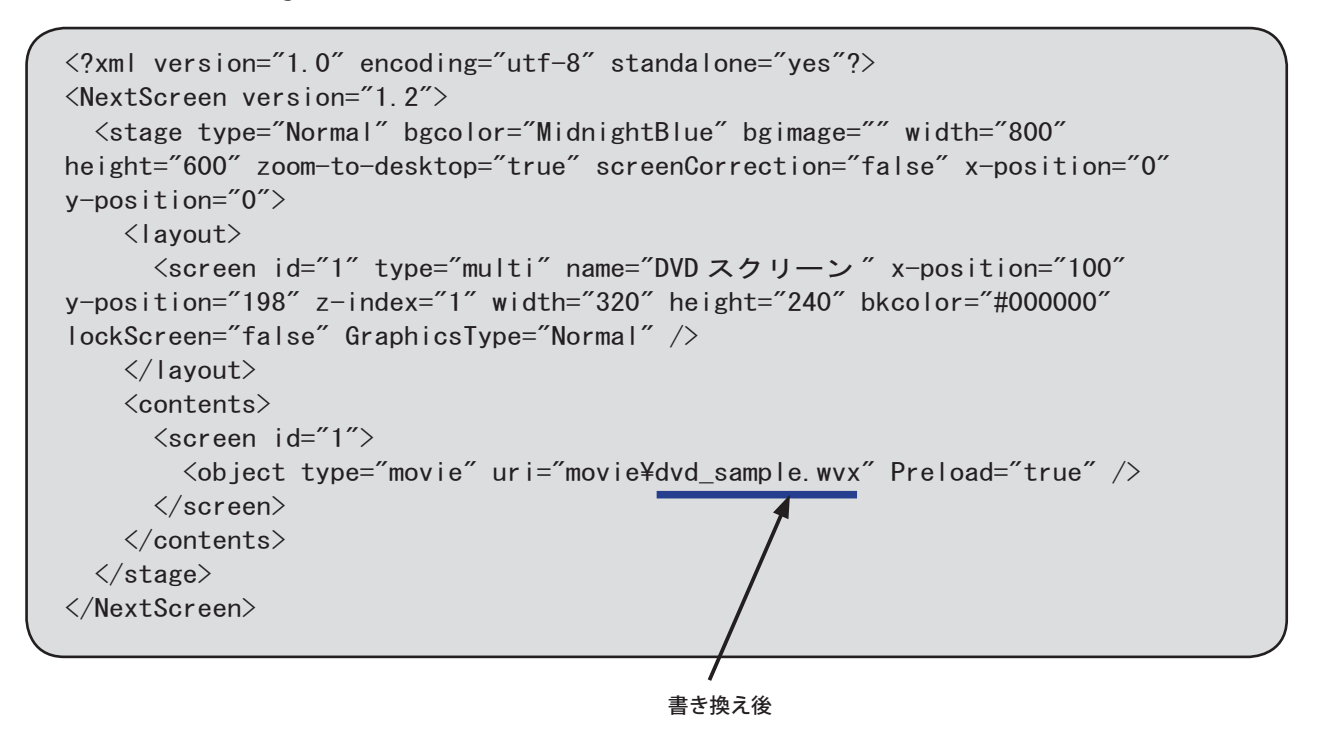

(6) エディタを起動し、DVD\_Stage.xml ステージを開きます。DVD を挿入し、ステージをプレビューして表示されれれ ば OK です。

DVD を表示するためのスクリーンの位置や大きさは自由に変えることができます。また、他のスクリーンを追加し、 コンテンツを割り当てることも可能です。(DVD を表示するスクリーンには他のコンテンツを割り当てないでください。)

※このステージを DVD 用の元ステージとして、編集後に別名で保存すれば、以降ステージファイルをメモ帳で編集 する必要はありません。

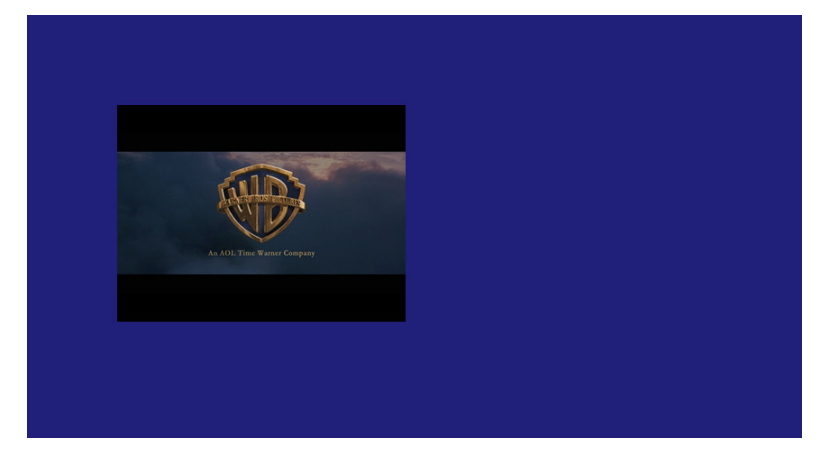

エディタとビューワの設定で、「Windows Media Player を使用する」を有効になっていることを確認してください。有効になっていないと、DVD を表示することはできません。(ストリーミングも同様です。)

### 第5章 簡単な設定方法

### 第5章 簡単な設定方法

#### 簡単な設定方法について

このマニュアルで作成方法を示している2つのファイルは、通常はこのマニュアルと共に配布されています。2つのファ イルがある場合は簡単に設定することができます。

【Windows Media メタファイル (DVD 再生:D ドライブ用)】 dvd\_sample. wvx

【DVD 再生用ステージファイル】

DVD\_Stage.xml

※ DVD 再生の場合は Windows の設定の確認が必要になりますので、第1章の手順は必ず確認しておいてください。特に、DVD ドライブのドライブレター情報は必須となります。

ここでの説明は、データフォルダがデフォルトになっていることを前提としていますので、変更している場合はデータ フォルダの位置を読み替えてください。デフォルトのデータフォルダの位置は次のようになっています。

【データフォルダ】

C:¥Fukuneko¥NextScreen¥InData

※ Dr.Signage の場合は次のフォルダになります。
 C:¥Fukuneko¥DrSignage¥InData

### 簡単な設定手順

(1) エクスプローラを使用して、データフォルダを開きます。「dvd\_sample.wvx」ファイルを「movie」フォルダへコピーし、「DVD\_Stage.xml」ファイルを「stage」フォルダへコピーします。

| 🚱 🕞 - 📙 🖡 סצלב-ק- 🖡 | OS (C:) + Fukuneko + NextScreen + In | Data 🖡           | <b>- 4</b> 9 | InDataの検索 🔎 |                |
|---------------------|--------------------------------------|------------------|--------------|-------------|----------------|
| 整理 ▼ ライブラリに追加 ▼     | 共有 ▼ 書き込む 新しいフォルダー                   |                  | 8            | = • 🔟 🔞     |                |
| ☆ お気に入り             | 名前                                   | 更新日時             | 種類           | サイズ         |                |
| ▲ ダウンロード            | 🔒fdtrash                             | 2016/03/28 16:16 | ファイル フォル…    |             |                |
| ■ デスクトップ            | La channel                           | 2016/07/09 8:32  | ファイル フォル…    |             | dvd_sample.wvx |
| ◎ 母近表示した場所          | 🐌 flash                              | 2015/12/03 17:51 | ファイル フォル…    |             |                |
|                     | 퉬 image                              | 2016/03/24 13:11 | ファイルフォルー     |             | コピー            |
|                     | 100                                  | 2015/02/18 11:58 | ファイル フォル…    |             |                |
| Uropbox             | iii movie                            | 2015/12/28 17:33 | ファイル フォル…    |             |                |
|                     | Sound                                | 2008/08/20 9:26  | ファイル フォル…    |             |                |
| 🍃 ライブラリ             | 퉬 stage                              | 2016/03/25 11:05 | ファイル フォル…    |             |                |
|                     | ji telop                             | 2016/03/29 17:19 | ファイル フォル…    |             |                |
| 🌉 コンピューター           | 퉬 upload                             | 2013/01/13 10:21 | ファイルフォル      |             |                |
| 🚑 OS (C:)           | 퉬 web                                | 2016/03/28 16:16 | ファイル フォル…    |             |                |
|                     |                                      |                  |              |             | DVD_Stage.xm   |
| A 200 KD_2          |                                      |                  |              |             |                |
| 11 個の項目             |                                      |                  |              |             |                |

※ DVD ドライブのドライブレターが D ドライブの場合は次の (2) ~ (4) の手順は必要ありません。(5) へ進んでください。

(2)「movie」フォルダを開き、コピーした「dvd\_sample.wvx」ファイルを探し、見つけます。

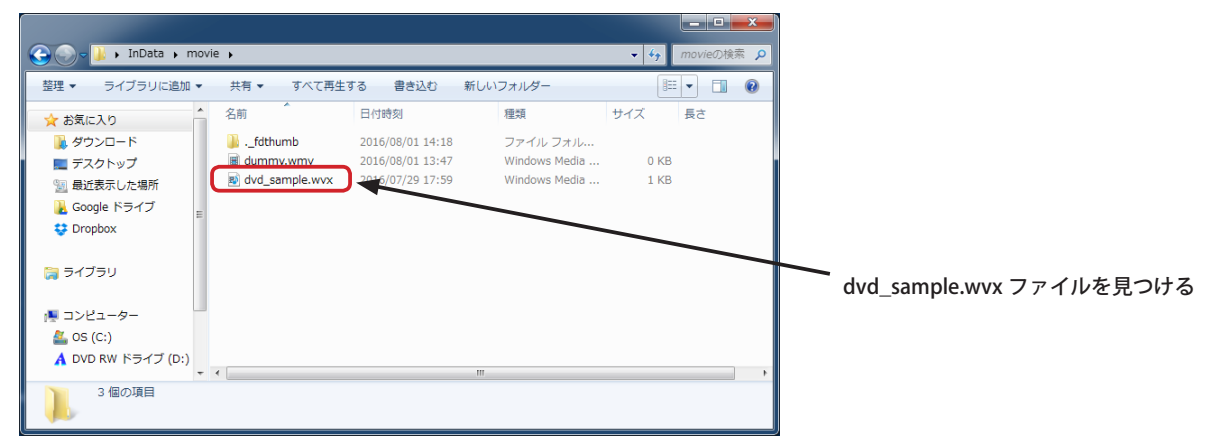

(3) メモ帳を起動します。メモ帳は、「Windows」キー + 「R」キーを押して表示される「ファイル名を指定して実行」に 「notepad」と入力し、「OK」ボタンをクリックすると起動することができます。

| 「Windows」キー + 「R」 キー で表示される画面                             |                |
|-----------------------------------------------------------|----------------|
| □ ファイル名を指定して実行                                            |                |
| 実行するプログラム名、または聞くフォルダーやドキュメ<br>ント名、インターネット リソース名を入力してください。 | - ① notenadとみカ |
| 名前( <u>O</u> ): notepad                                   |                |
| OK キャンセル 参照( <u>B</u> )                                   | ②クリック          |

(3) 空のメモ帳のウィンドウに、エクスプローラから「dvd\_sample.wvx」ファイルをドラッグ&ドロップします。

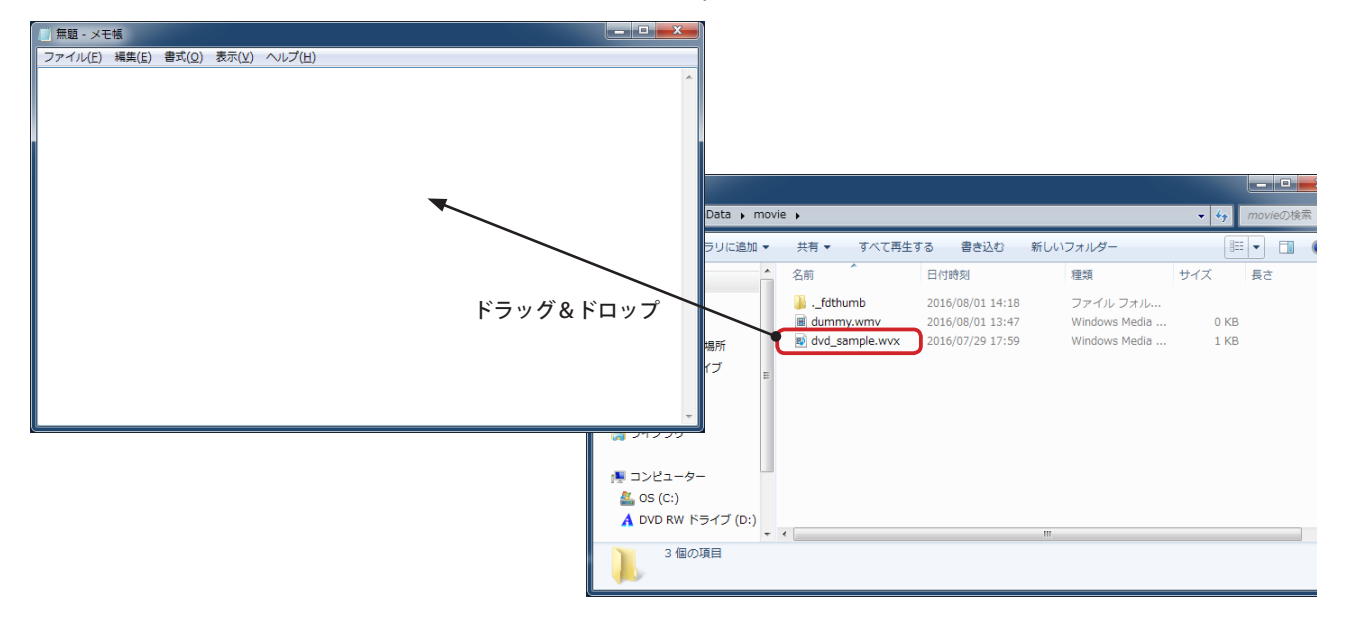

(4) メモ帳に「dvd\_sample.wvx」ファイルの内容が表示されます。4 行目の <Ref href="wmpdvd://d/1"/>の //d/のd を DVD のドライブレターに書き換えます。E: ドライブの場合は、<Ref href="wmpdvd://e/1"/>のようになります。 書き換えたらメモ帳のメニューから「ファイル」ー「上書き保存」を選んで保存します。メモ帳も終了します。

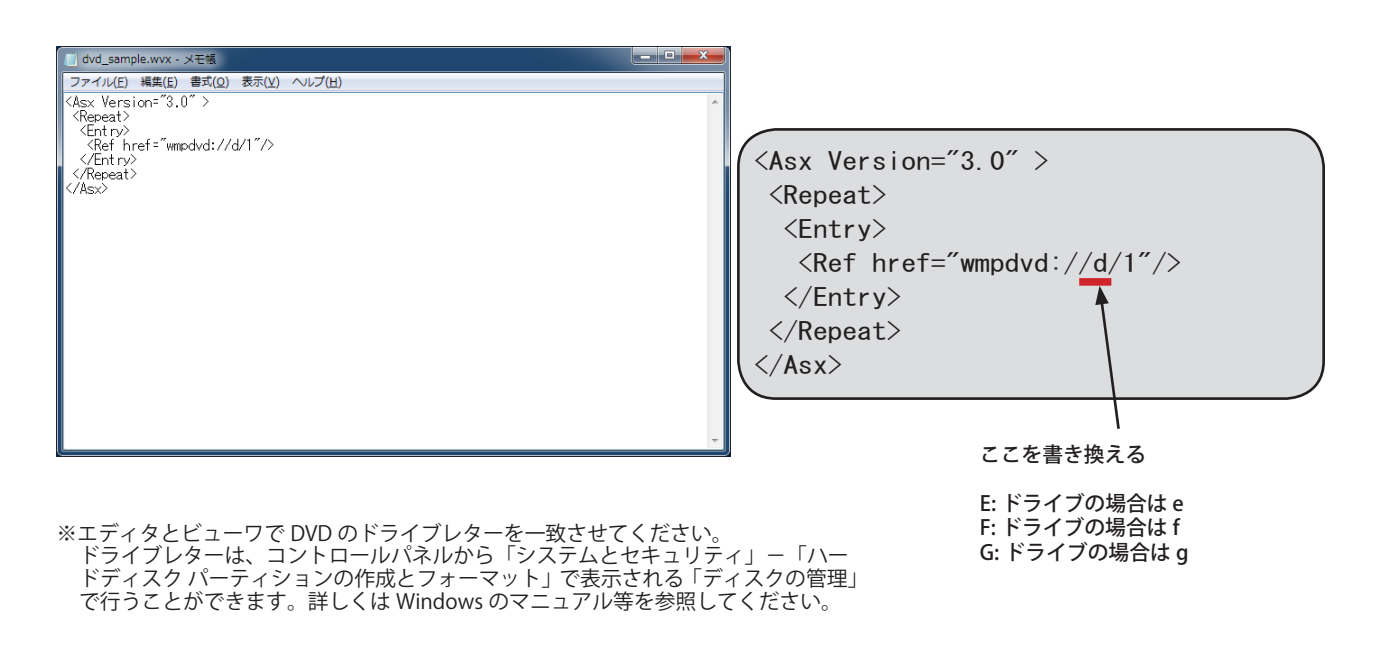

(6) エディタを起動し、DVD\_Stage.xml ステージを開きます。DVD を挿入し、ステージをプレビューして表示されれれ ば OK です。

DVD を表示するためのスクリーンの位置や大きさは自由に変えることができます。また、他のスクリーンを追加し、 コンテンツを割り当てることも可能です。(DVD を表示するスクリーンには他のコンテンツを割り当てないでください。)

※このステージを DVD 用の元ステージとして、編集後に別名で保存すれば複数のステージで DVD 表示を行うことが できます。

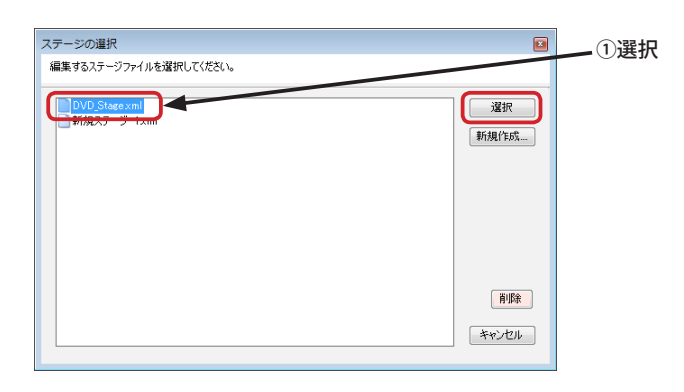

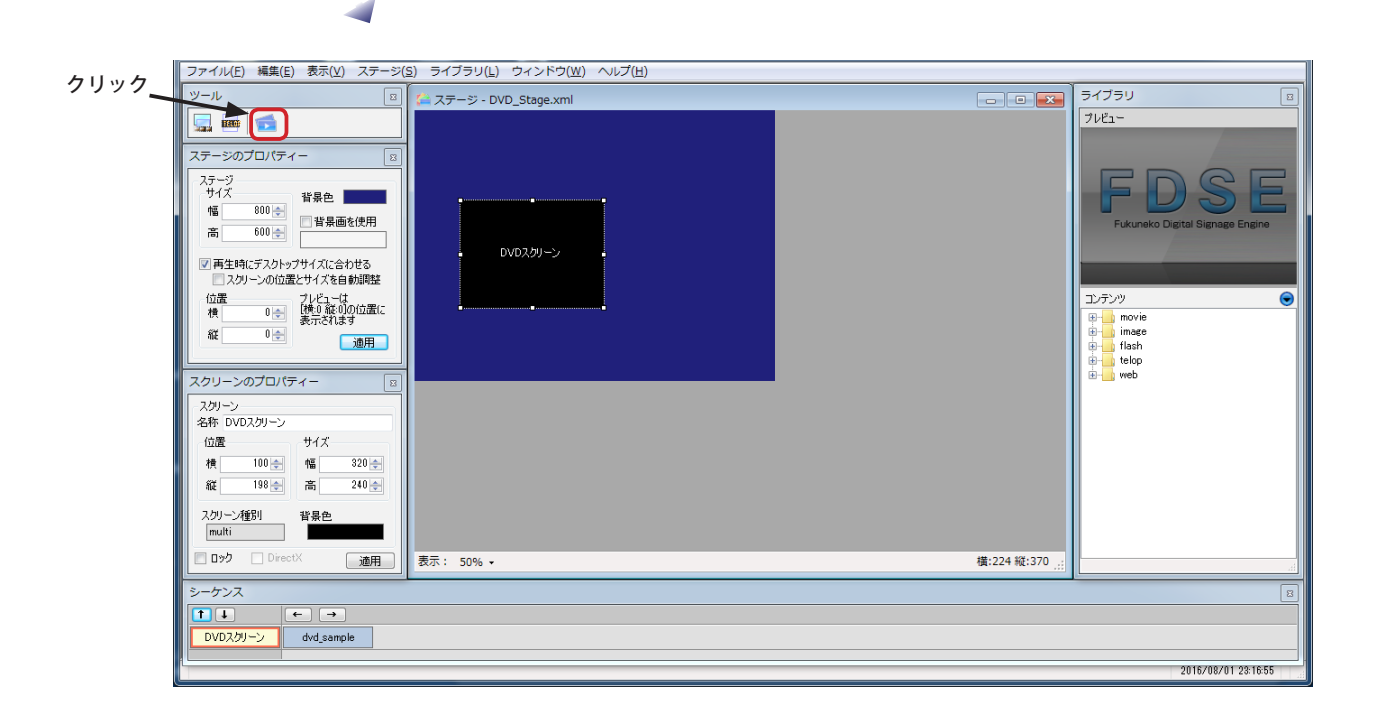

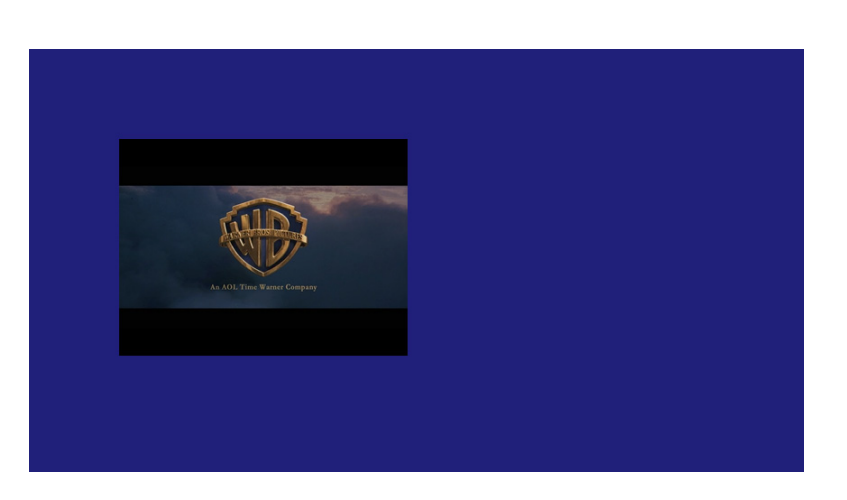

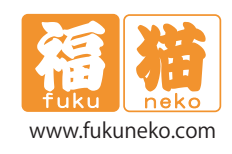

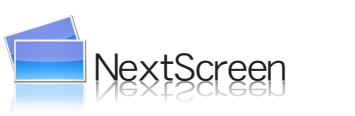

Windows Media メタファイルの使用

発行元: 福猫株式会社